## ZÁPIS DO NOVÝCH KURZŮ nebo na ZKUŠEBNÍ LEKCI

Přihlaste se do systému Webooker <u>https://anglictinapraha9.webooker.eu</u> Vašimi přihl. údaji (pro nové klienty: pokud Webooker používáte poprvé a pokud jste se ještě zde neregistrovali ani na ukázky, klikněte na "Zaregistruj se")

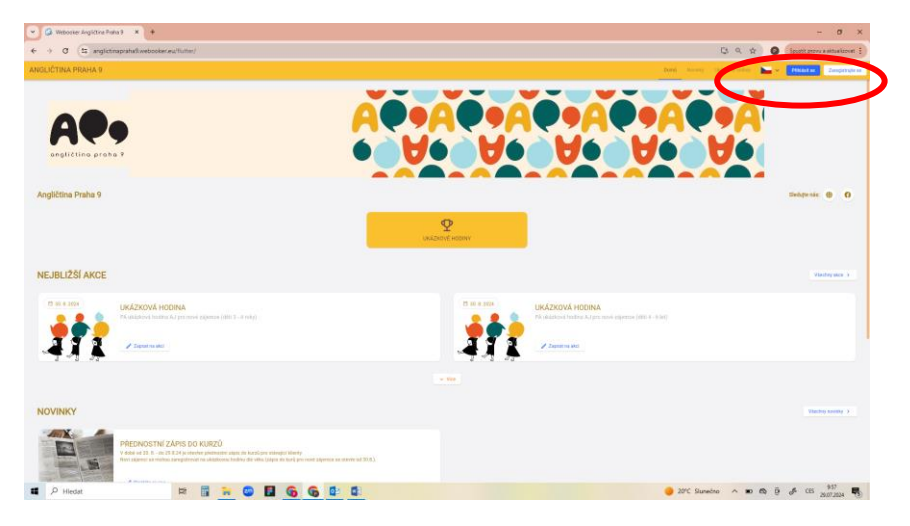

2) Po přihlášení klikněte na tlačítko "Nabídka kurzů a zápis"

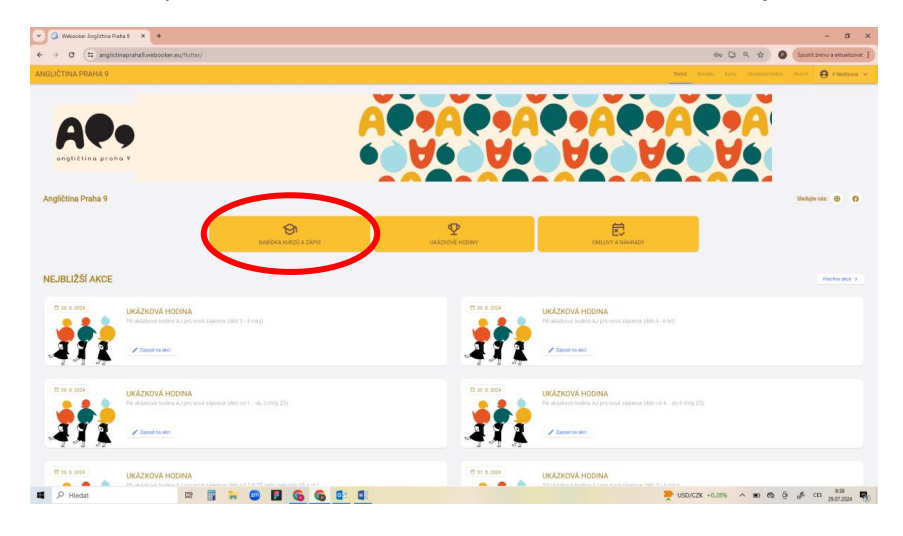

3) Noví klienti rozkliknou nabídku "Všechny" a zvolí kurz dle věku dítěte, resp. třídy ZŠ, tím se vyfiltrují jen vhodné kurzy pro zápis.

Naši **stávající klienti** si v poli **"Hledat**" napíší zkratku kurzu, kterou obdrželi emailem, tento kurz jim navrhly naše lektorky, např. **SM 2** (pozor, uveďte mezeru **mezi SM** a **2**), potvrdit **entrem**, tím se taktéž vyfiltrují jen kurzy této úrovně

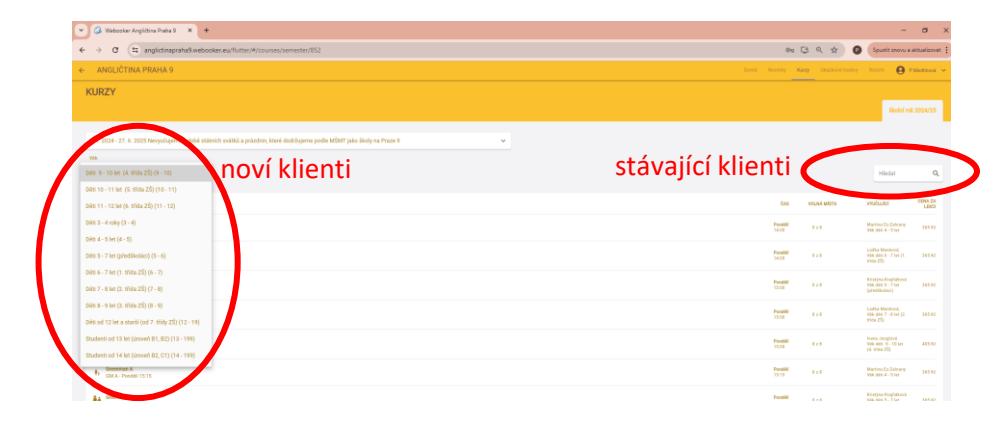

4) Z vyfiltrovaných kurzů si vyberte vhodný termín (vidíte den, čas a lektorku) a klikněte na něj

| Webcoker Angletina Piata 9 X +                                                                                                    |                          |                      | -                                                               | o ×                           |
|----------------------------------------------------------------------------------------------------|--------------------------|----------------------|-----------------------------------------------------------------|-------------------------------|
| ← → ♂ 🛱 anglictinapsahaRwebooker.ew/flutter/#/courses/semester/8522/ageRangeld=845                                                                                                    | ®0 (                     | 3 Q 🖈 🕻              | Spustit znovu a                                                 | aktualizovat 🗄                |
| ← ANGLIČTINA PRAHA 9                                                                                                    | Domi Noviniy Ka          | rzy Ukłazkowi todiny | Reput O                                                         | Medirovi 👻                    |
| KURZY                                                                                                    |                          |                      |                                                                 |                               |
|                                                                                                    |                          |                      | Biolef rol                                                      | 12024/25                      |
| 3.6 WH 97.4 WH Burndomes dail allock with a minimized database with UNP size Balance Reset                                                                                                    |                          |                      |                                                                 |                               |
| the second second se                                                                                                    |                          |                      |                                                                 |                               |
| Delta 8 - 9 for (0. 1556 25) (0 - 9) 🚽 🗙                                                                                                    |                          |                      | Hiedat                                                          | Q                             |
|                                                                                                    |                          |                      |                                                                 |                               |
| NR2                                                                                                    | 645                      | VOLNAMISTA           | webuild                                                         | CENA ZA                       |
| ₩ 5apr Minh 2<br>38 2 - Foreit 1730                                                                                                    | Pundill<br>17:00         | 10                   | Ladka Mankovi;<br>Wik dilei 8 - 9 let (2.<br>Khile 25)          | 405.43                        |
| ₩ Big Mint 1<br>Bit 2- Freeking 1613                                                                                                    | Provided<br>10.15        | 10                   | Lodha Manková;<br>Wak data 8 - 9 let (3.<br>strák 25)           | 405.62                        |
| H Sept Minb 1<br>Set2-Outprise                                                                                                    | Owy<br>te:00             | 10                   | Hedvilta Karkolisvá<br>Vilk dáti 8 - 9 let (3.<br>třída 25)     | 405.82                        |
| HH See Minh 1<br>382-0xy1738                                                                                                    | <b>Owrj</b><br>17:20     | 10                   | Dominika Valachová<br>Vilk dáci 8 - 9 let (2.<br>třída 25)      | 405.82                        |
| H Sept Mod.1<br>38(2):19(6):1515                                                                                                    | 30eda<br>15.15           | 10                   | Earbara Noviková<br>Wik děli 8 - 9 let (3.<br>Wile 25)          | 405.63                        |
| HI NOT HOLD I                                                                                                    | <b>59wds</b><br>18:00    |                      | Marketta<br>Historidekovi<br>Wik (das 8 - 9 Jan (3.<br>1935 25) | 405.92                        |
| H Sept Minks 3<br>Sept - County 16:00                                                                                                    | Churtuik<br>10:00        | 10                   | Galeriota devaltérezá<br>Vile ciéc 8 - 9 let (2.<br>Vile 25)    | 405 82                        |
| HH Bar2-Dunis 1215                                                                                                    | Čhurtek<br>12.15         | 10                   | fasterieta fernatienesi<br>Nin aini 8 - 9 ter (3.<br>16to 25)   | 405 KJ                        |
|                                                                                                    |                          |                      |                                                                 |                               |
| E April 11 - April 11 - April 12 - April 12 |                          |                      | 0                                                               | area anticolar as<br>Viduolar |
| 🖬 🔎 Hiedat 🖾 🖬 🖬 வ 🔯 🔂 🌀 🔂                                                                                                    | 🛀 Stavba na E 55 / 8 / C | ~                    | ₫ <i>\$</i> CES 29.                                             | 9.34<br>07.2024 🐻             |

5) Klikněte na modré tlačítko buď "Zkušební lekce" nebo "Zápis do kurzu", zde vidíte i délku lekce (45 min., 1 hod., nebo 75 min.); <u>"zkušební lekce" je zdarma, negarantujeme však, že ve vybraném kurzu zůstane volné místo i po zkušební hodině</u>; pokud by se místo obsadilo, pro "zápis do kurzu" byste museli volit jiný termín kurzu dané věk. kategorie

|                                                                                                    |                                                                                                   |                                                                                                    |                                                                                                    |   | Detail kurzi                                                                   | Zkušební lekce Z         |
|----------------------------------------------------------------------------------------------------|---------------------------------------------------------------------------------------------------|----------------------------------------------------------------------------------------------------|----------------------------------------------------------------------------------------------------|---|--------------------------------------------------------------------------------|--------------------------|
| Zkušební lekce Zép                                                                                       | is do kurzu 🖻 Mám dota                                                                            | 2                                                                                                    |                                                                                                    |   |                                                                                | 2. 9. 2024 - 23. 6. 2025 |
| Zbývajíci lekce<br>38 z 38                                                                               | Volná místa<br>4 z 8                                                                              | Nejbližší lekce<br>Za 2 dny (2. 9. 2024 14:00)                                                                                                    | O Délka lekce<br>45 minut                                                                                                    |   | Včebna č.2 - v přízemí<br>Danielova 331/13<br>196.00 Praha-Čakovice<br>Czechia | (vedle kuchyliky)        |
| POPIS KURZU<br>Děti Sam a Nico objevu                                                                    | ijî se svým lenîm průvodcem Gre                                                                   | enmanem úžasný svět přírody. Společně se učí                                                                                                    | FOTOGALERIE                                                                                                    | 6 | Martina Ez-Zahrany                                                             |                          |
| citlivému vztahu k příro<br>písní a zábavy. Děti se<br>kritickému myšlení a zj<br>děti čtyř do pěti let. | vdě, životním hodnotám a respek<br>také hravým způsobem seznamu<br>pětné vazbě sobě samým. Kurz v | tu. Výuka probíhá pouze v angličtině a je plná her,<br>jí s fonologií. Návíc jsou děti podněcovány ke<br>olně navazuje na Greenman Starter a je určen pro | Side Provide Provide P | _ |                                                                                |                          |
|                                                                                                    |                                                                                                   |                                                                                                    |                                                                                                    |   |                                                                                |                          |

6) Zobrazí se Vám počet lekcí x cena za lekci, cena materiálů a cena za roční kurz celkem

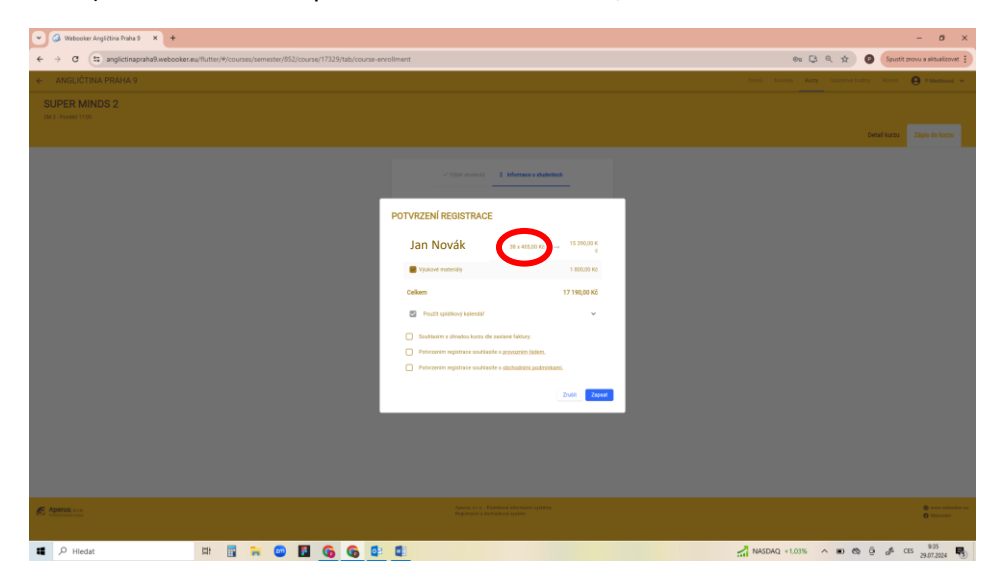

7) Můžete si zobrazit i splátkový kalendář, který bude k dispozici i na faktuře (1. splátka je navýšená o materiály, poslední je nižší, systém si ji mění podle počtu odučených lekcí ve šk. roce, každý den to vychází jinak vzhledem k prázdninám a svátkům)

| Watester Anglikher Parks 9 X +                                                                                                    | - a ×                                                   |
|----------------------------------------------------------------------------------------------------|---------------------------------------------------------|
| ← → O (II) anglictinapraha@webooker.eu/lutter/#/courses/semester/852/course/17329/tb//course-enrollment                                                     | 🕸 🕄 R, 🚖 🔕 (Sputit znovu a aktualizovat 🗄               |
| + ANGLICTIMA PRAHA B                                                                                                    |                                                         |
| SUPER MINDS 2<br>and American                                                                                                    |                                                         |
| a constant and the second second second second second second second second second second second second second s                                             |                                                         |
| POTVRZENÍ REGISTRACE                                                                                                    |                                                         |
| Densitie Medievel 31 + KSU(K) <sup>KS</sup> HSU(K)                                                                                                    |                                                         |
| Vitavis relativity  1 B000 H Column  17 10(0) Kl                                                                                                    |                                                         |
|                                                                                                    |                                                         |
| 1, 2, 2, 2, 2, 3, 3, 1, 2, 2, 2, 3, 3, 1, 2, 2, 3, 4, 3, 1, 2, 2, 3, 3, 4, 3, 1, 2, 2, 3, 3, 4, 3, 1, 2, 3, 1, 2, 3, 1, 1, 1, 1, 1, 1, 1, 1, 1, 1, 1, 1, 1, |                                                         |
| Stations autocheck of allower forop.     Parlower autocheck of allower forop.     Parlower autocheck autocheck autocheck autocheck.                         |                                                         |
|                                                                                                    |                                                         |
|                                                                                                    |                                                         |
|                                                                                                    |                                                         |
|                                                                                                    |                                                         |
| R 2000.0                                                                                                    | e un series e                                           |
| ■ P Hields 🛱 🛱 🐂 💿 🖬 🌀 🚱 🕼                                                                                                    | ANASDAQ +1.03% ^ 10 10 10 10 10 10 10 10 10 10 10 10 10 |

8) Pokud jste rozhodnutí své dítě, studenta na kurz <u>závazně přihlásit</u>, klikněte na tlačítko "Zapsat". Obratem Vám přijde na email faktura s podklady k platbě i QR kódem, která je splatná do druhého dne (pokud budete používat QR kód, načte se Vám celková částka, tu však můžete měnit dle Vaší potřeby podle splátkového kalendáře – můžete si nechat zvolenou 1. splátku nebo sečíst první dvě a navolit si tuto částku apod. tak, ať je k uvedeným datům vždy platba odeslána).

Je taktéž potřeba zaškrtnout "Souhlasy" s úhradou, provozním řádem a obchodními podmínkami

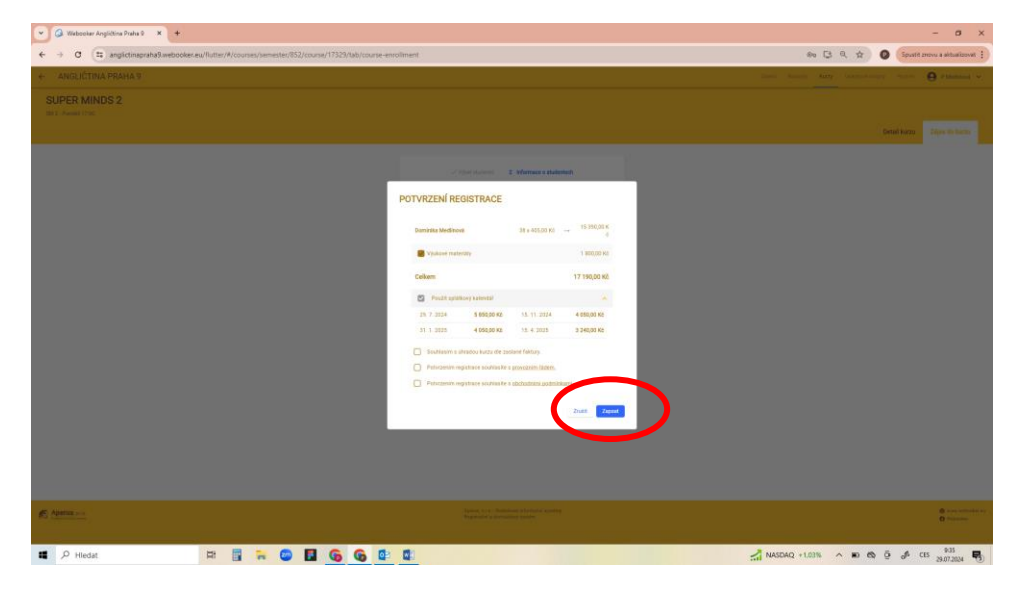

Na další straně užitečné informace o "Můj účet"

## MŮJ ÚČET na Webookeru

 Po přihlášení se na Webooker a registraci do kurzu máte veškeré informace pod touto "záložkou se svým jménem"

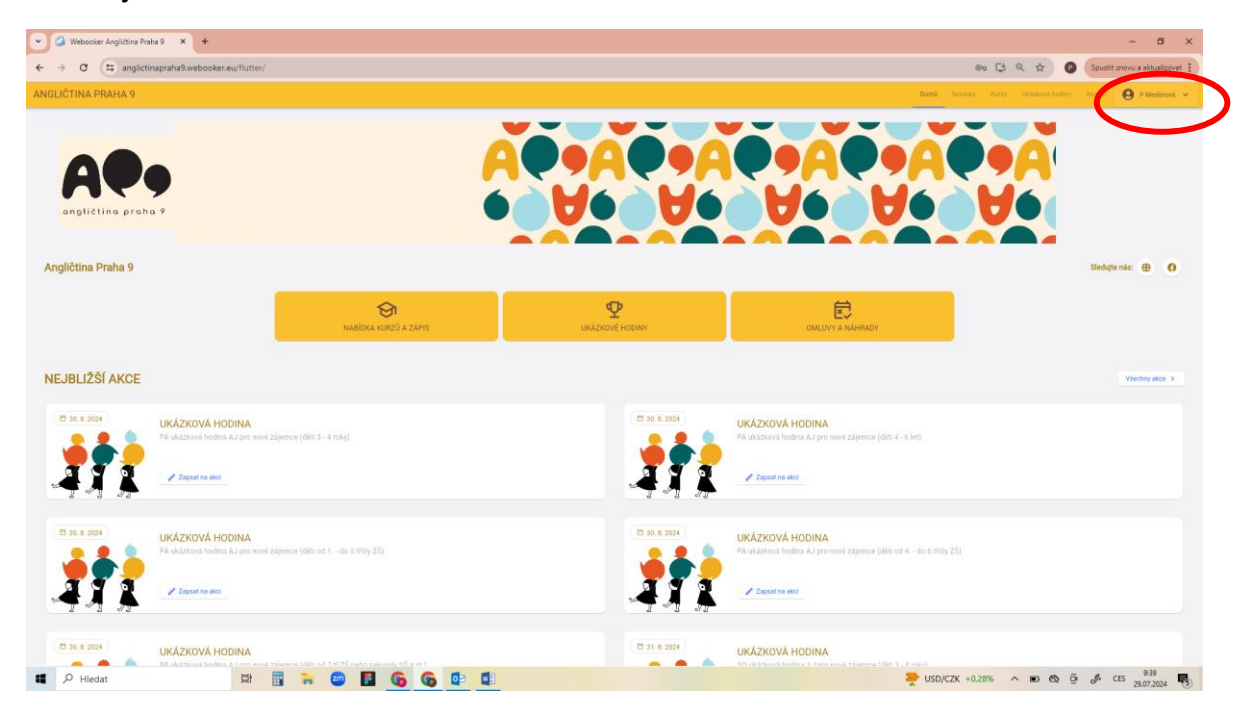

2) Po rozkliknutí vidíte obecné informace, které jsou viditelné i na hlavní straně, jako "Novinky", "Kurzy", "Rozvrh" atd.

Pod odkazem "**Návod**" najdete "**NÁVOD Omluvy a náhrady**" (tedy jak dítě omluvit z kurzu a zaregistrovat jej na náhradu do jiného)

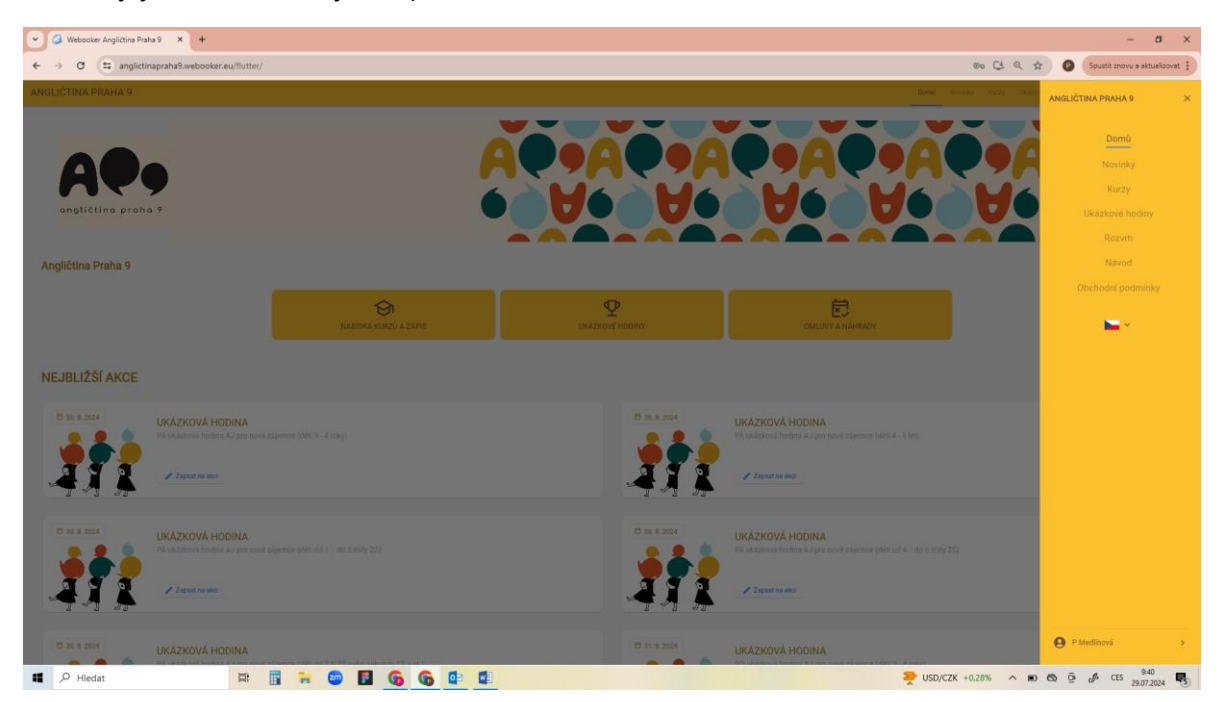

3) Pokud rozkliknete zcela dole na pravé liště **znovu záložku "osobní sekce" se svým jménem**, dostanete se do přehledu svého účtu

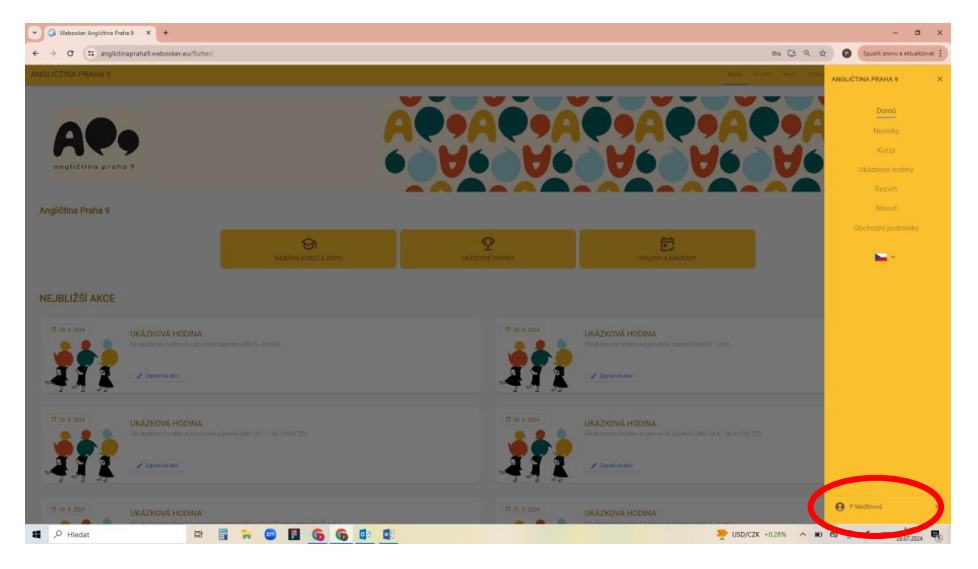

4) Zde pak vidíte "Můj účet" a "Moje kurzy" a "Odhlásit se"

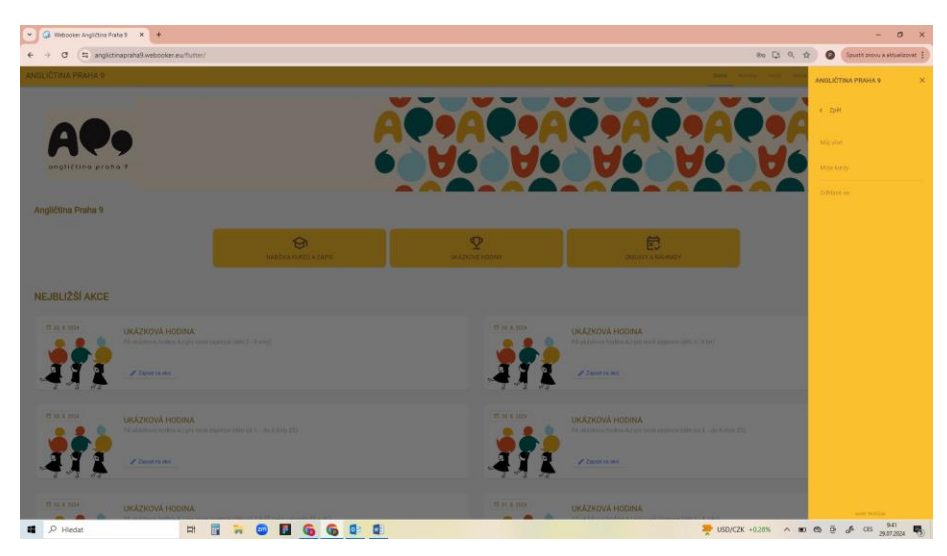

- 5) Pod záložkou "Moje kurzy" uvidíte, v jakém kurzu máte dítko registrované, kolik máte uhradit, můžete zde provést RYCHLOU OMLUVU (pokud nechcete hledat v rozvrhu) a celkově zde máte přehled o počtu lekcí, omluvách, náhradách apod.
- 6) Pod záložkou "**Můj účet**" máte uložené své kontaktní údaje a vidíte, kolik Vám zbývá k úhradě apod.

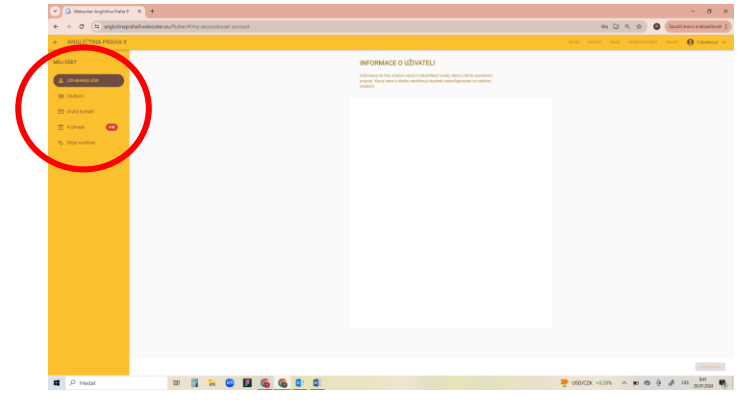